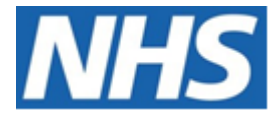

# NHS ELECTRONIC STAFF RECORD

# ESR-NHS0219 - GUIDE TO ESRBI APPRAISAL REVIEWS DASHBOARD

Information Classification: PUBLIC

| Owner:         | Lee Pacey     |
|----------------|---------------|
| Author:        | Matt Madya    |
| Creation Date: | May 2016      |
| Last Updated:  | February 2024 |
| Version:       | 18.0          |

Approvals:

NameLee PaceyTitleDirector of Development & Operations

## DOCUMENT CONTROL

## **CHANGE RECORD**

| Date       | Author        | Version | Change Reference                         |
|------------|---------------|---------|------------------------------------------|
| 09/05/2016 | Matt Madya    | 1.0     | Initial Release                          |
| 16/08/2016 | Matt Madya    | 2.0     | Updated following new ESRBI developments |
| 12/09/2016 | Matt Madya    | 3.0     | Updated following new ESRBI developments |
| 21/11/2016 | Matt Madya    | 4.0     | Updated following new ESRBI developments |
| 12/10/2017 | Matt Madya    | 5.0     | Updated following new ESRBI developments |
| 30/10/2018 | Matt Madya    | 6.0     | Updated following new ESRBI developments |
| 10/06/2019 | Matt Madya    | 7.0     | Updated following new ESRBI developments |
| 01/10/2019 | Matt Madya    | 8.0     | Updated following new ESRBI developments |
| 04/02/2020 | Matt Madya    | 9.0     | Updated following new ESRBI developments |
| 01/06/2020 | Matt Madya    | 10.0    | Updated following new ESRBI developments |
| 12/02/2021 | Matt Madya    | 11.0    | Updated following new ESRBI developments |
| 09/04/2021 | Matt Madya    | 12.0    | Updated following new ESRBI developments |
| 18/06/2021 | Matt Madya    | 13.0    | Updated following new ESRBI developments |
| 17/09/2021 | Matt Madya    | 14.0    | Updated following new ESRBI developments |
| 25/10/2022 | Matt Madya    | 15.0    | Updated following new ESRBI developments |
| 16/05/2023 | Matt Madya    | 16.0    | Updated following new ESRBI developments |
| 30/08/2023 | Chris Holroyd | 17.0    | Updated following new ESRBI developments |
| 01/02/2024 | Matt Madya    | 18.0    | Updated following new ESRBI developments |
|            |               |         |                                          |

## REVIEWERS

| Name              | Position                                                     |
|-------------------|--------------------------------------------------------------|
| Charlotte Hampton | Assistant Development Advisor - BI                           |
| Chris Holroyd     | Development Advisor - BI                                     |
| James Haddon      | Senior Development Advisor - BI, Reporting & Data Analysis   |
| Sam Wright        | Development Advisor - Workforce Information & Quality        |
| Kieron Walsh      | Senior Development Advisor - Workforce Information & Quality |
|                   |                                                              |

## DISTRIBUTION

| Copy No. | Name           | Location        |
|----------|----------------|-----------------|
| 1        | Library Master | Project Library |
| 2        |                |                 |

## CONTENTS

| DOCUMENT CONTROL 2           |
|------------------------------|
| CHANGE RECORD                |
| REVIEWERS                    |
| DISTRIBUTION                 |
| CONTENTS                     |
| Design Assumptions           |
| Examples4                    |
| Appraisal Reviews Dashboard5 |
| Summary Tab5                 |
| Appraisal Reviews6           |
| Appraisal Review Summary7    |
| Appraisal Forecasting        |
| Appraisal Timeline9          |
| By Organisation Tab10        |
| Detail Tab12                 |
| Monitoring Tab13             |
| Manage Appraisals Due14      |
| Summary15                    |
| Detail16                     |
| Pay Progression Tab16        |

## **Design Assumptions**

The following design assumptions have been made and can be applied to all analyses and dashboards:

- 1. All analyses have an export button to enable the user to export to their format of choice.
- 2. All analyses have an 'Add to Briefing Book' button enabled to allow the user to group national analyses together into a board-report type document.
- 3. All dashboards are designed on a screen resolution of 1024 x 768 pixels to prevent horizontal scroll bars being displayed (except where wide tables of data are required).

## Examples

Where applicable, the examples included in this document contain fictional data only. The names and other personal details are fictional although look realistic enough to provide a useful example.

## **Appraisal Reviews Dashboard**

#### Description

This dashboard is designed to provide the user with intelligence around Appraisal Reviews. Appraisal information is included within the Staff Requirements Dashboard however, it is not available to Learning Administrators. This dashboard allows Learning Administrators to access Appraisal information.

#### Allocation

This dashboard is available to the following URPs:

XXX BI Administration XXX Learning Administration XXX Payroll Administration XXX Payroll Audit XXX Payroll Super Administration

#### **Summary Tab**

#### Prompts

Organisation(s) Staff Group(s) (Multi-select) Person Type(s) (Multi-select, default: Employee, Employee and Applicant) Employee Person Type(s) (Multi select) Assignment Status Occupation Code Assignment Category(s) (Multi-select: default: exclude Locum Bank and Honorary) Primary Assignments Only Review Type Organisation Level 1-13 Amber From (60) Green From (90) Location

Appraisal Review Effective Date Review Date From Review Date To Excl. New Starters from Appraisals (Months) (3) Excl. Open Sickness Absence from Appraisals- Start Date <=

## **Appraisal Reviews**

#### Description

This analysis shows the percentage of employees that have a completed appraisal within the parameters available.

#### Data Items

| Title       | Description                              |
|-------------|------------------------------------------|
| Appraisal % | (Appraisals Completed / Headcount) * 100 |

#### Column Selectors

None

## View Selector

None

#### Example Screenshot

#### **Appraisal Reviews**

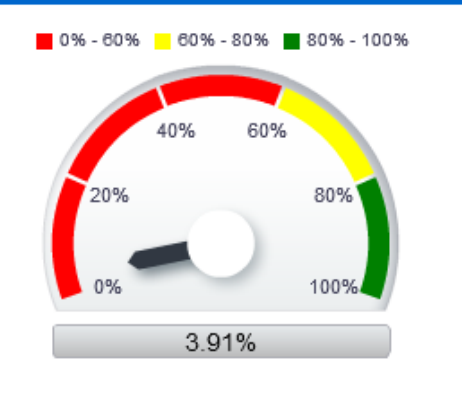

Refresh - Print - Export - Add to Briefing Book

#### Actions

Click->Detail Tab

#### **Appraisal Review Summary** *Description*

This analysis shows the percentage of employees that have completed an appraisal, grouped by Org Levels 1-13 or Staff Group.

#### Data Items

| Title             | Description                                                                                                    |
|-------------------|----------------------------------------------------------------------------------------------------|
| Appraisal %       | (Appraisals Completed / Headcount) * 100                                                                                                    |
| Assignment Count  |                                                                                                    |
| Reviews Completed | Distinct count of completed appraisals with the Date Prompt. (e.g. if a person has 2 completed appraisals in the period, this should be counted only once). |
| Org level 1-13    |                                                                                                    |

#### **Column Selectors**

Org Level 1-13 Staff Group

#### View Selector

| Column Graph (default)   |
|--------------------------|
| Column Graph (formatted) |
| Bar Graph                |
| Radar Graph              |
| Gauge                    |
| Table                    |
|                          |

## Example Screenshot

Appraisal Review Summary

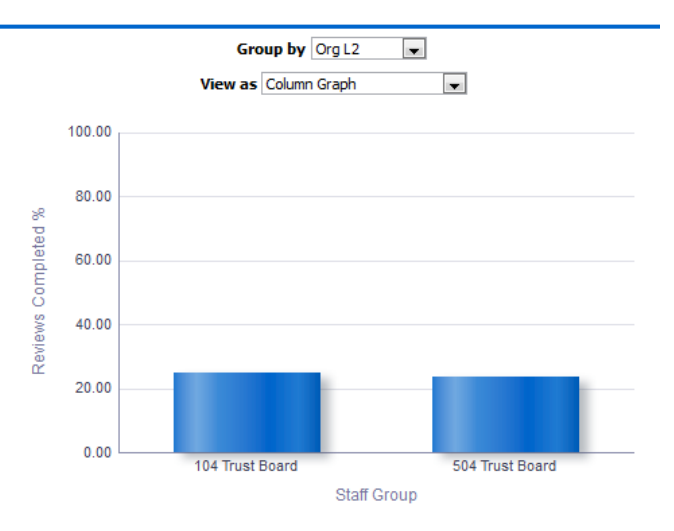

#### Actions

Click->Detail Tab

#### **Appraisal Forecasting** *Description*

This analysis enables users to report the number of assignments required to complete appraisals in order to increase Appraisal % to a desired figure, or report predicted Appraisal % if a defined number of assignments complete appraisals.

#### Data Items

| Title                | Description                                                            |
|----------------------|------------------------------------------------------------------------|
| Organisation L1-13   |                                                                        |
| Orgasniation         |                                                                        |
| Staff Group          |                                                                        |
| Assignment Count     |                                                                        |
| Assignments          |                                                                        |
| without In Date      |                                                                        |
| Appraisal            |                                                                        |
| Assignments with In  |                                                                        |
| Date Appraisal       |                                                                        |
| Appraisal %          | (Appraisals Completed / Headcount) * 100                               |
| Assignments          | Relevant prompt should be used to populate this column which shows the |
| Required to          | number of Assignments required to increase Appraisal percentage to a   |
| Increase Appraisal % | defined figure.                                                        |
| Predicted Appraisal  | Relevant prompt should be used to populate this column which shows the |
| %                    | predicted Appraisal percentage expected when a defined number of       |
|                      | assignments complete Appraisals.                                       |

#### Column Selectors

Org Level 1-13 Organisation Staff Group

## Example Screenshot Appraisal Forecasting

| Forecasting                                                                                                    |                       |                                       |                             |             |                  |                      |                       |
|----------------------------------------------------------------------------------------------------|-----------------------|---------------------------------------|-----------------------------|-------------|------------------|----------------------|-----------------------|
| Pron                                                                                                    | npts should be used w | ith relevant columns within the analy | ysis below:                 |             |                  |                      |                       |
| Number of Assignments required to increase Appraisal % to X where X is Predicted Appraisal % if X Assignments complete appraisals where X is |                       |                                       |                             |             |                  |                      |                       |
| Apply Reset 🕶                                                                                                    |                       |                                       |                             |             |                  |                      |                       |
| Group by Org L1 V OK                                                                                                    |                       |                                       |                             |             |                  |                      |                       |
|                                                                                                    |                       |                                       |                             |             |                  |                      |                       |
| Org L1                                                                                                    | Assignment Count      | Asg. without In Date Appraisal        | Asg. with In Date Appraisal | Appraisal % | Asg. Required to | Increase Appraisal % | Predicted Appraisal % |
| 123 Organisation                                                                                                    | 1785                  | 687                                   | 1098                        | 61.51%      |                  |                      |                       |
| Refresh -Print - Export - Add to Briefing Book                                                                                               |                       |                                       |                             |             |                  |                      |                       |

#### Appraisal Timeline Description

This analysis shows the percentage of employees that have a completed appraisal over a period of time (defined using the available prompts).

**Please Note:** This analysis includes an optional Target measure which allows users to view a Reviews Completed % against a set target.

#### Data Items

| Title                                     | Description                              |
|-------------------------------------------|------------------------------------------|
| Appraisal %                               | (Appraisals Completed / Headcount) * 100 |
| Assignment Count                          |                                          |
| Reviews Completed                         |                                          |
| Month                                     |                                          |
| Staff Group (Table View Only)             |                                          |
| Organisation Name (Table View Only)       |                                          |
| Organisation Level 1-13 (Table View Only) |                                          |

#### Column Selectors

Staff Group (Table View Only) Organisation Name (Table View Only) Organisation Level 1-13 (Table View Only)

#### View Selector

Line Graph (default) Line Graph (without Target) Table

#### Prompts

Appraisal Reviews - Number of Months to use (12) Excl. New Starters from Appraisals (Months) Calculation Method (Last Day of Month) Month Between Target

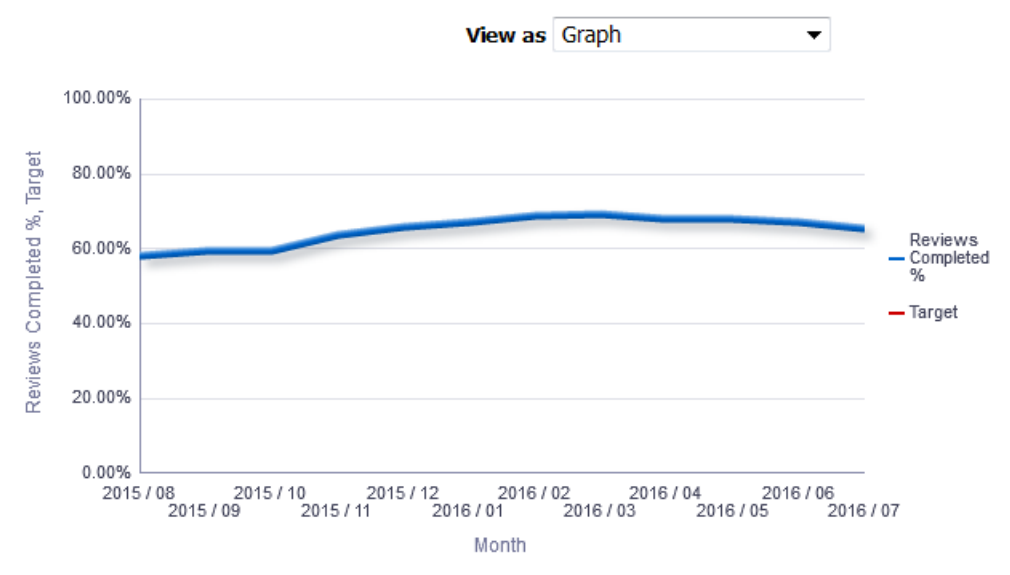

## **By Organisation Tab**

#### Description

This tab is designed to provide the user with intelligence on Appraisals by Organisation.

#### Column Selectors

Group By (Org Level 1-13) Occupation Code

#### View Selector

None

#### Data Items

| Org Level 1-13      | Reviews Completed |
|---------------------|-------------------|
| Reviews Completed % | Occupation Code   |
| Assignment Count    |                   |

#### Conditional Formatting

Reviews Completed % - RAG Status as defined using prompts

| Appraisal Review Effective Date 29/01/2021      | Review Dat        | te From >= $31/01/2020$ | 0                  | Review Date To <= 29/01 | /2021 🖄       |
|-------------------------------------------------|-------------------|-------------------------|--------------------|-------------------------|---------------|
| Excl. New Starters from Appraisals (Months) 3.0 | Excl. Open Sickne | ss Absence from Apprais | als- Start Date <= | 10                      |               |
|                                                 |                   |                         |                    |                         | Apply Reset 🗸 |
| Group by Org L3                                 | ✓ and Org L4      | ✓ and                   | $\checkmark$ and   | ОК                      |               |

| Org L3                   | Org L4                                   | Assignment Count | <b>Reviews Completed</b> | <b>Reviews Completed %</b> |
|--------------------------|------------------------------------------|------------------|--------------------------|----------------------------|
| 000 Hosted Organisations | 000 Blood Service                        | 477              | 289                      | 60.59                      |
| 000 Hosted Organisations | 000 Cancer Centre                        | 825              | 593                      | 71.88                      |
| 000 Hosted Organisations | 000 Cancer Research Division             | 3                | 0                        | 0.00                       |
| 000 Hosted Organisations | 000 Informatics Service Division         | 754              | 447                      | 59.28                      |
| 000 Hosted Organisations | 000 Shared Services Partnership Division | 2,776            | 1,426                    | 51.37                      |
| Grand Total              |                                          | 4,835            | 2,755                    | 56.98                      |

Refresh - Print - Export - Add to Briefing Book

## **Detail Tab**

#### Description

This tab is designed to provide detailed data relating to Appraisals.

#### Prompts

Appraisal Review Effective Date Define New Starters (Months) Remove New Starters (Yes) Review Date From >= Review Date To <= \* Show Reviews (Default: Latest Review Only) Excl. Open Sickness Absence from Appraisals- Start Date <= Restrict to Employees Due a Pay Affecting Pay Step in the Period (Yes) Pay Step Date Between

#### Actions

Navigate to ESR Self Service (available to self-service users only)

#### Column Selectors

Organisation Organisation Level (Org Level 1-13)

#### Data Items

| Employee Number                          | Latest Start Date             |
|------------------------------------------|-------------------------------|
| Assignment Number                        | Pay Step Date                 |
| Last Name                                | Review Type                   |
| First Name                               | Appraisal Date                |
| Title                                    | Assignment Status             |
| Organisation                             | Period Start Date             |
| Organisation                             | Period End Date               |
| Organisation                             | Next Appraisal Date           |
| Role                                     | Status                        |
| Position                                 | AfC Pay Progression           |
| Passed Through Gateway                   | Supervisor                    |
| Appraisal Date (Including out of period) | Staff Group                   |
| Reviewer                                 | Initial Assignment Start Date |
| Payscale                                 |                               |

| Initial<br>Assignment<br>Start Date | Pay Step<br>Date | Review Type            | Reviewer       | Appraisal<br>Date | Appraisal Date (incl. out<br>of period) | Assignment<br>Status | Supervisor     | Period Start<br>Date | Period End<br>Date | Next<br>Appraisal<br>Date | Status      | AfC Pay<br>Progression | Passed<br>Through<br>Gateway |
|-------------------------------------|------------------|------------------------|----------------|-------------------|-----------------------------------------|----------------------|----------------|----------------------|--------------------|---------------------------|-------------|------------------------|------------------------------|
| 09/04/2018                          | 19/04/2019       | Review                 | Blogs, Mr. Joe | 25/01/2021        | 25/01/2021                              | Active Assignment    | Blogs, Mrs. Jo | 10/01/2020           | 25/01/2021         | 10/01/2022                | New Starter |                        |                              |
| 01/06/2012                          | 30/04/2019       | AfC Development Review | Blogs, Mr. Joe | 11/06/2020        | 11/06/2020                              | Active Assignment    | Blogs, Mrs. Jo | 11/03/2020           | 11/03/2021         | 09/07/2021                |             |                        |                              |
| 02/09/2015                          | 02/09/2018       | Performance Appraisal  | Blogs, Mr. Joe | 25/09/2020        | 25/09/2020                              | Active Assignment    | Blogs, Mrs. Jo | 24/09/2019           | 24/09/2020         | 24/09/2021                |             |                        |                              |
| 03/08/2016                          | 03/08/2019       |                        | Blogs, Mr. Joe |                   | 03/08/2016                              | Active Assignment    | Blogs, Mrs. Jo |                      |                    |                           |             |                        |                              |
| 03/08/2016                          | 03/08/2019       |                        | Blogs, Mr. Joe |                   | 11/07/2017                              | Active Assignment    | Blogs, Mrs. Jo |                      |                    |                           | Due Soon    |                        |                              |
| 16/04/2018                          | 16/04/2019       |                        | Blogs, Mr. Joe |                   | 14/12/2018                              | Active Assignment    | Blogs, Mrs. Jo |                      |                    |                           | New Starter |                        |                              |
| 01/08/2018                          | 31/07/2019       |                        | Blogs, Mr. Joe |                   |                                         | Active Assignment    | Blogs, Mrs. Jo |                      |                    |                           | New Starter |                        |                              |
| 01/02/2017                          | 04/04/2018       |                        | Blogs, Mr. Joe |                   | 24/12/2015                              | Active Assignment    | Blogs, Mrs. Jo |                      |                    |                           |             |                        |                              |
| 12/02/2018                          | 12/02/2019       | Review                 | Blogs, Mr. Joe | 04/06/2020        | 04/06/2020                              | Active Assignment    | Blogs, Mrs. Jo | 25/04/2019           | 03/06/2020         | 04/06/2021                | New Starter |                        |                              |
| 01/08/2018                          | 01/08/2019       |                        | Blogs, Mr. Joe |                   |                                         | Active Assignment    | Blogs, Mrs. Jo |                      |                    |                           | New Starter |                        |                              |
| 09/09/2017                          |                  |                        | Blogs, Mr. Joe |                   | 03/04/2019                              | Active Assignment    | Blogs, Mrs. Jo |                      |                    |                           |             |                        |                              |
| 18/10/1999                          | 10/09/2016       |                        | Blogs, Mr. Joe |                   | 25/03/2011                              | Active Assignment    | Blogs, Mrs. Jo |                      |                    |                           |             |                        |                              |
| 01/06/2012                          | 20/08/2011       | Review                 | Blogs, Mr. Joe | 15/04/2020        | 15/04/2020                              | Active Assignment    | Blogs, Mrs. Jo | 15/04/2019           | 14/04/2020         | 15/04/2021                |             |                        |                              |
| 04/02/2015                          | 06/08/2019       |                        | Blogs, Mr. Joe |                   | 05/08/2015                              | Active Assignment    | Blogs, Mrs. Jo |                      |                    |                           |             |                        |                              |
| 04/02/2015                          | 06/08/2019       |                        | Blogs, Mr. Joe |                   | 13/07/2016                              | Active Assignment    | Blogs, Mrs. Jo |                      |                    |                           |             |                        |                              |
| 04/02/2015                          | 06/08/2019       |                        | Blogs, Mr. Joe |                   | 12/07/2017                              | Active Assignment    | Blogs, Mrs. Jo |                      |                    |                           | Due Soon    |                        |                              |

## **Monitoring Tab**

The monitoring tab of the Appraisal Reviews Dashboards provides Appraisal intelligence grouped by the range of protected characteristics and assignment details.

Appraisal Reviews by Gender, Age Band, Religious Belief, Disability, Assignment Category, Sexual Orientation, Ethnic Origin and Full Time/Part Time

#### Description

These group of analyses show an appraisal review % by each of the following protected characteristics and assignment details: Gender, Age Band, Religious Belief, Disability, Assignment Category, Sexual Orientation, Ethnic Origin and Full Time/Part Time.

#### Data Items

| Appraisal %         | Age Band            |
|---------------------|---------------------|
| Gender              | Disability          |
| Religious Belief    | Sexual Orientation  |
| Assignment Category | Full Time/Part Time |
| Ethnic Origin       |                     |

#### Column Selectors

None

#### View Selector

Bar Graph (default) Pie Graph Table

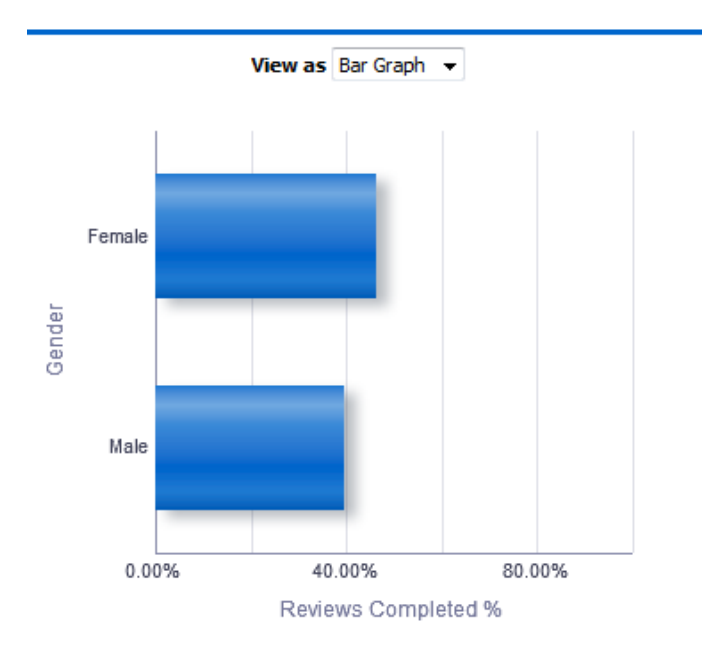

Actions Click->Detail Tab

## Manage Appraisals Due

#### Summary

#### Description

This analysis is designed to show the number of assignements due for review in the next 12 months including overdue reviews.

#### Data Items

| Title          | Description                                                                                                    |
|----------------|----------------------------------------------------------------------------------------------------|
| Reviews Due    | Distinct count of assignments due for review (e.g. if a person has an assignment with 2 reviews that are both due, this should be counted only once). |
| Month          |                                                                                                    |
| Staff Group    |                                                                                                    |
| Org Level 1-13 |                                                                                                    |

## Example Screenshot

Group by Org L1 v

| Org L1               | May | Jun | Jul | Aug | Sep | Oct | Nov | Dec | Jan | Feb | Mar | Apr | May | Overdue | Grand Total |
|----------------------|-----|-----|-----|-----|-----|-----|-----|-----|-----|-----|-----|-----|-----|---------|-------------|
| 000 NHS Organisation | 41  | 63  | 72  | 63  | 155 | 137 | 96  | 88  | 89  | 107 | 77  | 74  | 37  | 500     | 1599        |
| Grand Total          | 41  | 63  | 72  | 63  | 155 | 137 | 96  | 88  | 89  | 107 | 77  | 74  | 37  | 500     | 1599        |

#### Detail

#### Description

This analysis is designed to provide the user with a list of staff whose next development review is due or already overdue.

#### Prompts

\* Show Appraisals Due (Now, Within 1 Month, 3 Months & 6 Months)

#### Data Items

| Title               | Description                                                    |
|---------------------|----------------------------------------------------------------|
| Assignment Number   |                                                                |
| Last Name           |                                                                |
| First Name          |                                                                |
| Position Title      |                                                                |
| Supervisor Name     |                                                                |
| Pay Step Date       |                                                                |
| Organisation        |                                                                |
| Org Level 1-13      |                                                                |
| Review Type         | Type of review completed                                       |
| Appraisal Date      | Latest review date for the person within the Prompts selected. |
| Next Appraisal Date | Next review date as entered during review                      |
| Status              |                                                                |

## Example Screenshot

| * Show Appraisals Due: Now<br>Apply Reset<br>Group by Organisation  and  and  and  CK |           |            |                  |                 |               |                          |                       |                |                          |    |  |
|---------------------------------------------------------------------------------------|-----------|------------|------------------|-----------------|---------------|--------------------------|-----------------------|----------------|--------------------------|----|--|
| Assignment Number                                                                     | Last Name | First Name | Position Title   | Supervisor Name | Pay Step Date | Organisation             | Review Type           | Appraisal Date | Next Appraisal Date Stat | us |  |
| 12345678                                                                              | Blogs     | Joe        | Business Analyst | Blogs, Mrs. Jo  | 03/06/2021    | 000 NHS ESR Organisation | Medical Appraisal     | 01/01/1900     | 01/01/1900               |    |  |
| 12345678                                                                              | Blogs     | Joe        | Business Analyst | Blogs, Mrs. Jo  | 18/10/2021    | 000 NHS ESR Organisation | Medical Appraisal     |                |                          |    |  |
| 12345678                                                                              | Blogs     | Joe        | Business Analyst | Blogs, Mrs. Jo  | 14/09/2021    | 000 NHS ESR Organisation | Medical Appraisal     | 01/09/2012     |                          |    |  |
| 12345678                                                                              | Blogs     | Joe        | Business Analyst | Blogs, Mrs. Jo  | 22/03/2021    | 000 NHS ESR Organisation | Medical Appraisal     | 30/04/2014     | 30/04/2015               |    |  |
| 12345678                                                                              | Blogs     | Joe        | Business Analyst | Blogs, Mrs. Jo  | 01/10/2014    | 000 NHS ESR Organisation | Performance Appraisal | 12/05/2014     | 12/05/2015               |    |  |
| 12345678                                                                              | Blogs     | Joe        | Business Analyst | Blogs, Mrs. Jo  | 02/09/2020    | 000 NHS ESR Organisation | Medical Appraisal     | 09/12/2014     | 09/12/2015               |    |  |
| 12345678                                                                              | Blogs     | Joe        | Business Analyst | Blogs, Mrs. Jo  | 05/10/2021    | 000 NHS ESR Organisation | Medical Appraisal     | 10/04/2015     | 10/04/2016               |    |  |
| 12345678                                                                              | Blogs     | Joe        | Business Analyst | Blogs, Mrs. Jo  | 01/04/2013    | 000 NHS ESR Organisation | Review                | 24/04/2015     | 24/04/2016               |    |  |
| 12345678                                                                              | Blogs     | Joe        | Business Analyst | Blogs, Mrs. Jo  | 01/12/2015    | 000 NHS ESR Organisation | Medical Appraisal     | 25/09/2015     | 25/09/2016               |    |  |
| 12345678                                                                              | Blogs     | Joe        | Business Analyst | Blogs, Mrs. Jo  | 09/09/2020    | 000 NHS ESR Organisation | Medical Appraisal     | 29/09/2015     | 29/12/2016               |    |  |
|                                                                                       |           |            |                  |                 |               |                          |                       |                |                          |    |  |

## **Pay Progression Tab**

#### Description

The Pay Progression Detail analysis is similar to the Appraisal Reviews detail analysis available within the NHS Appraisal Reviews dashboard but includes a number of new fields related to the new Agenda for Change pay progression changes. Please note that the Start Date in Grade field used by the analysis is the one from the Assignment DFF however where that is not populated i.e. a date is not available, the analysis uses the Grade Effective Start Date from the Assignment Grade Step Placement form.

Please note also that the analysis uses only the current year's pay rates to establish key information such as the Date Of Pay Affecting Pay Step. Users wishing to report next year's rates are only able to do so after 1st April. The prompt below can be used to identify employees whose Date of Pay Affecting Pay Step will change based on the following years pay scales.

#### Prompts

Appraisal Review Effective Date Define New Starters (Months) Remove New Starters (Yes) Review Date From >= Review Date To <= \* Show Reviews (Default: Latest Review Only) Excl. Open Sickness Absence from Appraisals- Start Date <= Restrict to Employees Due a Pay Affecting Pay Step in the Period (Yes) Pay Step Date Between

#### Actions

Navigate to ESR Self Service (available to self-service users only)

#### Column Selectors

Organisation Organisation Level (Org Level 1-13)

#### Data Items

| Employee Number               | Appraisal Date (Including out of Period) |
|-------------------------------|------------------------------------------|
| Assignment Number             | Assignment Status                        |
| Last Name                     | Supervisor                               |
| First Name                    | Period Start Date                        |
| Title                         | Period End Date                          |
| Organisation                  | Next Appraisal Date                      |
| Role                          | Status                                   |
| Position Title                | AfC Pay Progression                      |
| Pay Grade                     | Passed Through Gateway                   |
| Latest Start Date             | Date of Pay Progression Re-instatement   |
| Initial Assignment Start Date | Reason for Non Progression 1             |
| Start Date in Grade           | Reason for Non Progression 2             |
| Pay Step Date                 | Reason for Non Progression 3             |
| Review Type                   | Reason for Non Progression 4             |
| Reviewer                      | Reason for Non Progression 5             |
| Appraisal Date                | Date of Pay Affecting Pay Step           |
| Next Grade Step Pay Affecting | Grade Step Ceiling Reached               |
| Organisation                  | Organisation Level (Org Level 1-13)      |
| Email Address                 | Supervisor Email Address                 |

| Period Start Date | Period End Date | Next Appraisal Date | Status  | AfC Pay Progression | Passed Through Gateway | Date of Pay Progression Re-instatement | Reason for Non Progression 1 | Reason for Non Progression 2 |
|-------------------|-----------------|---------------------|---------|---------------------|------------------------|----------------------------------------|------------------------------|------------------------------|
|                   |                 |                     |         |                     |                        |                                        |                              |                              |
|                   |                 |                     |         |                     |                        |                                        |                              |                              |
| 30/11/2018        | 31/05/2019      | 08/05/2020          | In Date |                     |                        |                                        |                              |                              |
| 19/01/2017        | 12/06/2018      | 12/06/2019          | In Date |                     |                        |                                        |                              |                              |
|                   |                 |                     |         |                     |                        |                                        |                              |                              |
|                   |                 |                     |         |                     |                        |                                        |                              |                              |
|                   |                 |                     |         |                     |                        |                                        |                              |                              |
| 01/11/2017        | 24/10/2018      | 24/10/2019          | In Date |                     |                        |                                        |                              |                              |
| 22/09/2017        | 22/09/2018      | 04/09/2019          | In Date |                     |                        |                                        |                              |                              |
| 22/02/2019        | 01/09/2019      |                     | In Date |                     |                        |                                        |                              |                              |
|                   |                 |                     |         |                     |                        |                                        |                              |                              |
| 15/02/2019        | 05/12/2019      | 25/10/2019          | In Date |                     |                        |                                        |                              |                              |
|                   |                 |                     |         |                     |                        |                                        |                              |                              |
| 17/01/2018        | 16/01/2019      | 20/01/2020          | In Date |                     |                        |                                        |                              |                              |
| 08/11/2018        | 07/11/2019      | 07/11/2019          | In Date |                     |                        |                                        |                              |                              |
| 15/10/2018        | 15/10/2018      | 15/10/2019          | In Date |                     |                        |                                        |                              |                              |